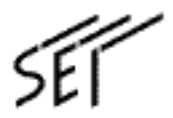

MegaBit Gear TE4100 シリーズ

# GapNAT<sub>解説書</sub>

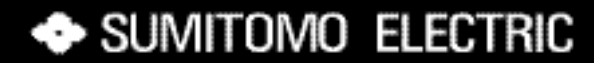

#### ご注意

1. 本書の内容の一部または全部を転載、複製することは禁止されています。

- 2. 本書および本製品は、改善のため予告なしに変更する場合があります。
- 本書の内容に関しては万全を期していますが、不審な箇所や誤りなどお気づきの点がありましたら 販売代理店または弊社営業窓口までご連絡ください。
- 本製品のうち、外国為替および外国貿易管理法に定める輸出規制品に該当するものを、日本国外に 持ち出す場合は同法による許可が必要です。

MegaBit Gearは、住友電気工業株式会社の登録商標です。

GapNATは、住友電気工業株式会社の登録商標(申請中)です。

Microsoft Windows95/98/Me/2000/NT/XPは米国Microsoft Corporationの米国およびその他の国における登録商標または商標です。

MSNは、米国Microsoft Corporationの米国およびその他の国における登録商標または商標です。

Macintosh/Mac OSは米国Apple Computer, Inc.の米国およびその他の国における登録商標です。

Ethernet は米国XEROX社の登録商標です。

本取扱説明書に記載されている会社名・商品名は各社の商標または登録商標です。

®マークおよび™表記については本文中に明記しません。

This product includes software developed by the Apache Group for use in the Apache HTTP server project (http://www.apache.org/).

# はじめに

GapNAT(Global address proxy with Network Address Translation)は、従来ブリッジタイプのADSLモデムでのみ実現可能であったネットワークミーティングや、一部のインターネット上での対戦型ゲームを、NATルータタイプのモデムとして使用中である本装置上で、実現させることのできる機能です。

GapNATを使用した場合は、プロバイダから割り当てられたグローバルIPアドレスを、特定のパ ソコンに割り当てることにより、従来のNATルータでの制限を受けないようにすることができ ます。

本書では、TE4100シリーズ(以後本装置と記載します)に搭載されているGapNATの概要と、その 設定方法について説明します。

GapNAT以外の設定内容等、詳細については本装置の取扱説明書を参照してください。

本書では、次の表記を行っています。 グローバルIPアドレスを割り当てるパソコン :「GapNAT対象のパソコン」 プライベートIPアドレスを割り当てるパソコン:「GapNAT対象外のパソコン」

# 目 次

| はじめに ・・・・・3<br>目次 ・・・・・4                                                                                                    |
|----------------------------------------------------------------------------------------------------|
| GapNATとは ・・・・・5                                                                                                    |
| GapNATの動作・・・・・・・・・・・・・・・・7<br>起動時の動作・・・・・・8<br>通信時の動作・・・・・・・・・・・・・・・・・・11                                                                                                    |
| GapNATの設定・・・・・12       12         GapNAT簡単設定ページの表示・・・・12         PPP接続設定・・・・13         GapNAT設定・・・・・14         グローバルIPホストへの通信設定・・・・17         セキュリティ設定・・・・・19         設定内容の反映・・・・・20         運用の開始・・・・20         グローバルIPアドレスの確認・・・・22 |
| 用語集 ・・・・・・・・・・・・・・・・・・・・・・23                                                                                                    |

# GapNATとは

ADSLサービスを利用する際に使用するモデムには、ルータタイプとブ リッジタイプの2種類があり、ADSL接続サービスを提供する業者によっ て推奨している(または提供している)タイプが異なります。

MegaBit Gear TE4100シリーズ(以後本装置と表記します)をはじめとす る、ルータタイプのADSLモデムを使用する場合は、NAT機能を使用する ことにより1契約で複数のパソコンを接続することが可能ですが、使用 するアプリケーションによっては次のような制約があります。

- ・インターネット側から通信が開始されるアプリケーション NATを使用している場合には、インターネット側から開始された通信 を、LAN側のどのパソコンに向けて転送すべきかを本装置が判断でき ないために、結果的には通信を行うことができずアプリケーション が正常に動作しません。
- ・IPアドレスやポート番号が、独自の方法で通信相手に通知されるア プリケーション

プライベートIPアドレスが割り当てられたパソコン上で動作してい るアプリケーションが、独自の方法で通信相手にIPアドレスを通知 しても、通常のNAT機能では、インターネット上で通用するグローバ ルIPアドレスに変換できません。

このため、LAN上で使用しているプライベート IPアドレスがそのまま インターネット上の通信相手に伝えられてしまいます。

結果的に通信相手は、インターネット上に存在しないIPアドレスを もとに通信しようとしてしまうため、通信が継続できなくなります。

一方、ブリッジタイプのADSLモデムを使用する場合は、1契約で1台の パソコンしか接続することができませんが、ネットワークミーティン グやインターネット上での対戦型ゲーム等を問題なく使用することが できます。 GapNAT機能は、NATルータの利点を維持しつつ、LAN内のパソコンに対して、以下の機能を提供します。

- ・インターネット側から開始された通信を、特定のパソコンに割り振 ります。
- ・パソコン自体にインターネットから認識できるIPアドレスを付けます。

またGapNATにはプロバイダから割り当てられるグローバルIPアドレスの個数に応じて、次の2つの種類があります。

• GapNAT

割り当てられるグローバルIPアドレスが1つの場合: LAN内の1台のパソコンで、グローバルIPアドレスを使って通信でき ます。

・マルチGapNAT

割り当てられるグローバルIPアドレスが複数の場合: LAN内の複数のパソコンで、グローバルIPアドレスを使って通信でき ます。

# GapNATの動作

GapNATを使用した本装置の起動時の動作、および運用時のネットワークの状態について説明します。

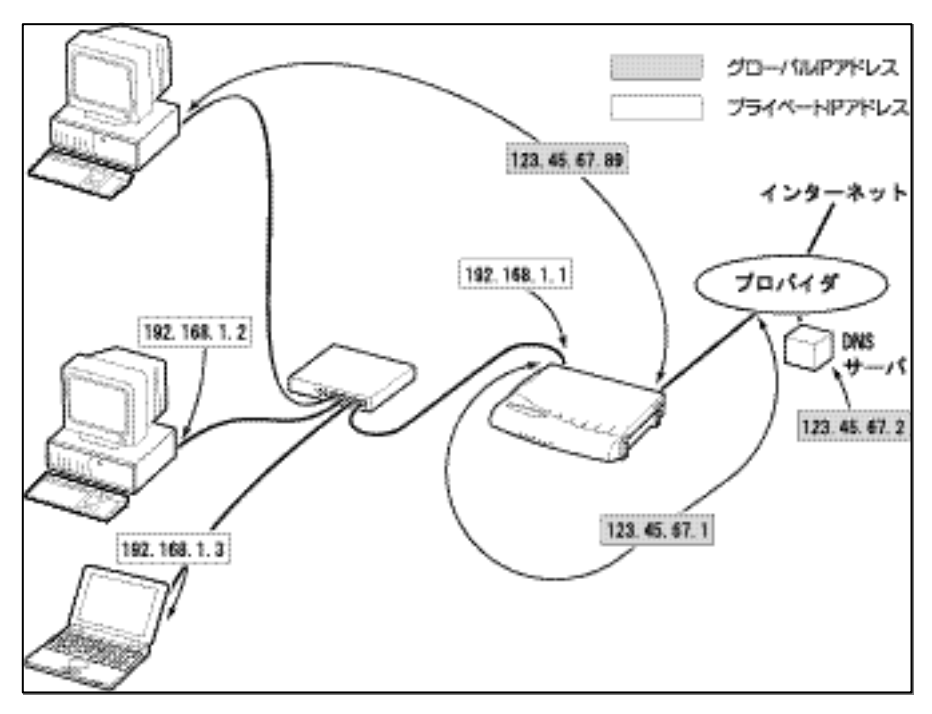

GapNATを使用したネットワークの一例

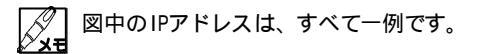

## 起動時の動作

GapNATをONにすると、起動時には次のように動作します。

**1** 本装置起動時にプロバイダから、PPPプロトコルにより、ネットワーク設定値(IPアドレス、デフォルトゲートウェイ、DNSサーバなど)が割り当てられます。

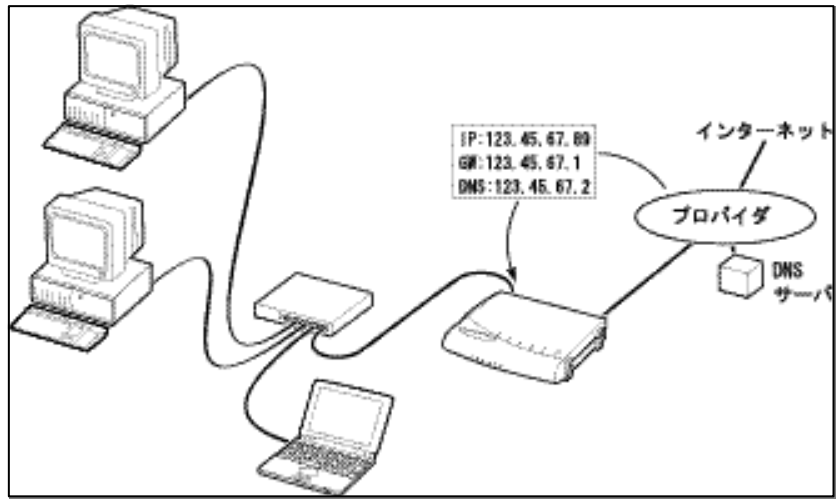

2 デフォルトゲートウェイとして割り当てられたIPアドレスが本装置のLAN側に設定されます。

この結果、本装置のLAN側はプライベートIPアドレスとグローバルIPアドレスが設定された状態になります。

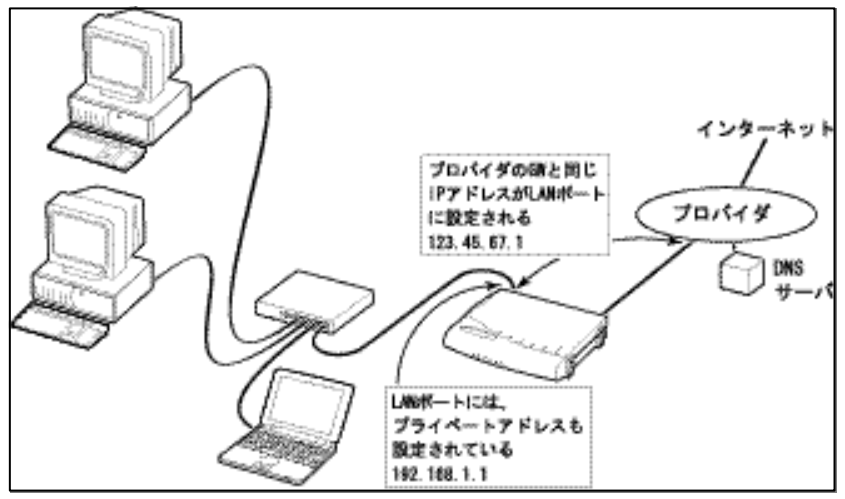

8 GapNATの動作

# **3** 最初にDHCPによりリクエストを行ったパソコンに、ネットワーク設定値が割り当てられます。

IPアドレス :本装置のADSL側と同じグローバルIPアドレス デフォルトゲートウェイ :本装置のLAN側に設定されているルグローバルIPアドレス DNSサーバアドレス : PPPで割り当てられたDNSサーバアドレス

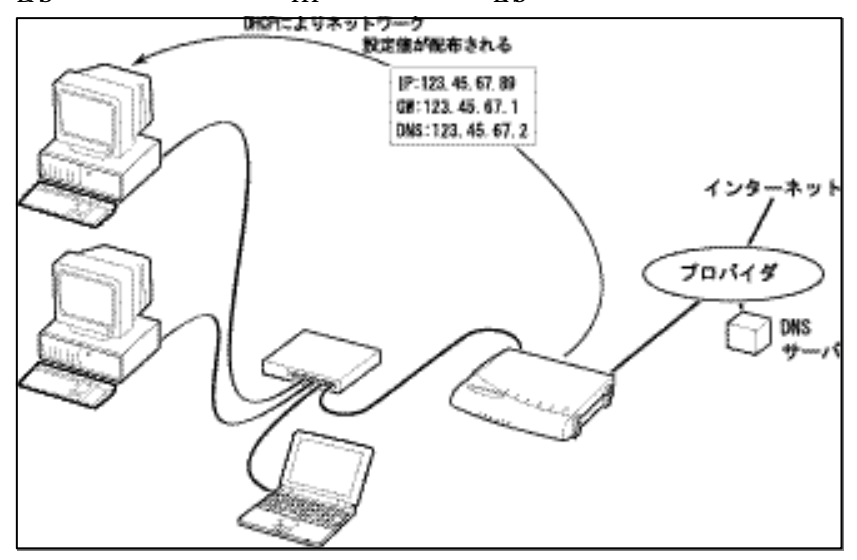

この結果、パソコンと本装置のADSL側、本装置のLAV側とプロバイダのデフォルトゲートウェイが、それぞれ同じIPアドレスとなります。

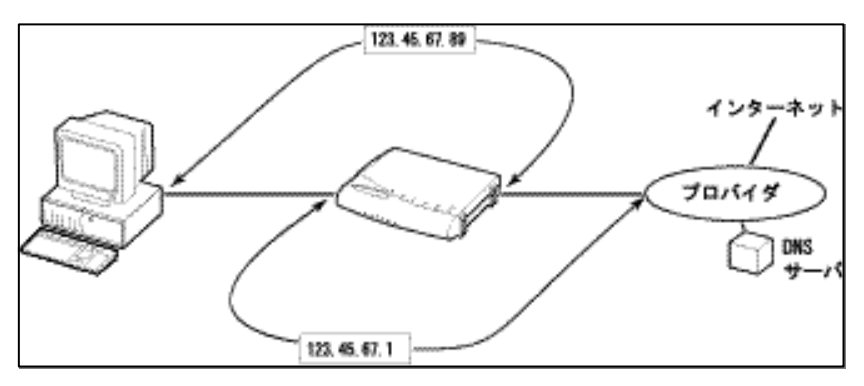

すなわち、パソコンから見た場合、本装置のADSL側と同じ(プロバイダに直接接続され ているのと同じ)ネットワーク設定で通信を行うこになります。

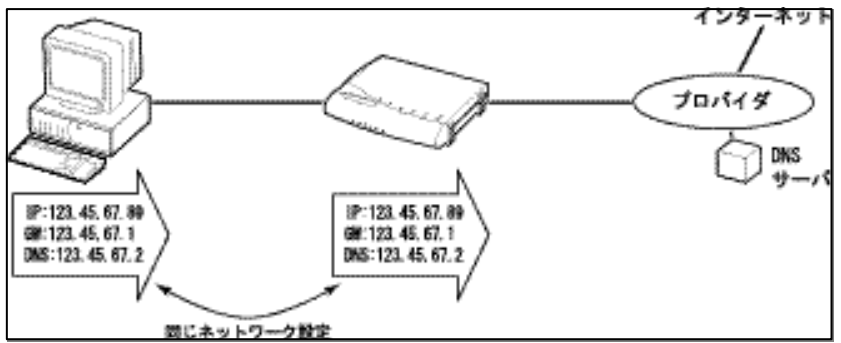

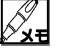

MACアドレスをもとに、常に特定のパソコンにグローバルIPアドレスを割り当て

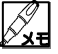

DHCP機能をOFFにしている場合でも、グローバルIPアドレスを割り当てる際だけ は、DHCPが機能します。

J. PPPによるDNSサーバアドレスの割り当てを行わないプロバイダもあります。

4 DHCP機能をONにしている場合、2台目以降のパソコンには、GapNATを使用していない場 合と同様にプライベートIPアドレスが割り当てられます。

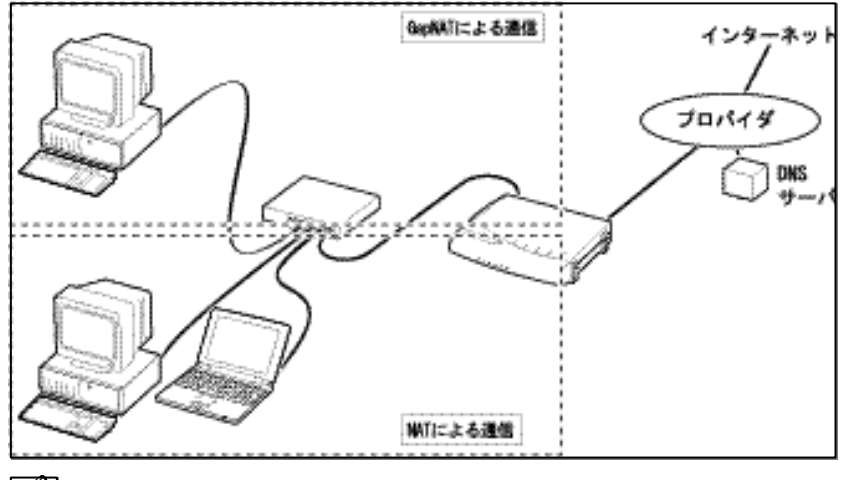

2台目以降のパソコンは、通常のNATによる通信となります。 J<sub>z 7</sub>

## 通信時の動作

GapNATをONにすると、本装置を通過するパケットは、次のように処理されます。

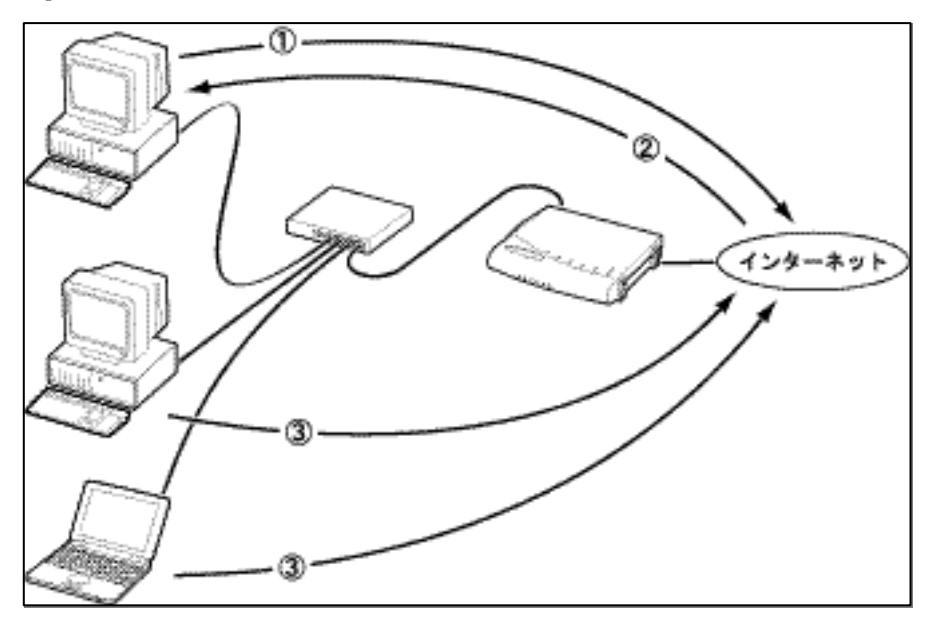

グローバルIPアドレスを持つパソコンから開始された通信に関するパケットは、内容が書き 換えられることなく、そのまま転送されます。

インターネット側から開始された通信に関するパケットは、内容が書き換えられることなく そのまま転送され、グローバルIPアドレスが設定されたLAN内のパソコンに転送されます。

厳密にはグローバルIPアドレスによる通信は、NAT変換されています。 ただし、同一のIPアドレス/ポート番号に変換されるため、原則として書き換えられていないものとして扱えます。

プライベートIPアドレスを持つパソコンから開始された通信に関するパケットは、NAT変換 され、パケット内のIPアドレスおよびポート番号が書き換えられて転送されます。

# GapNATの設定

ここでは初期導入時を想定して説明します。

## GapNAT簡単設定ページの表示

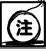

GapNAT簡単設定ページを表示させるには、アクセス権限が一般ユーザであるユーザIDで ログインしてください。

「付録F 一般ユーザカウントの作成」p.65 ρ

WWWブラウザを起動してください。

2 管理権限が一般ユーザである、ユーザ名とパスワードをシャー とパスワードを入力し、 OK をクリッ クしてください。

設定ページが表示されます。

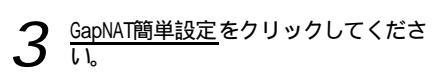

GapNAT簡単設定ページが表示されます。

| MegaBit Gear               | 144M/18782                          |    |
|----------------------------|-------------------------------------|----|
| TE412IL<br>Generation      | STATISTICS.                         |    |
| INCO- SMOOT                | ministra .                          |    |
| LAUNA PRINCIPLE A          | manut Piffeen dits a                |    |
| 7.5.5 Auto SMILE           | -2-72 per tanoff at the tag         |    |
| udepatron date             | 1070-F Friday                       |    |
| BESCOTT-PACT               | 100-00420.0 000000                  |    |
| Color and                  | Lyman 2012                          |    |
| COLUMN TO A                | 25-05-107839-0000A408 (11) 21       |    |
| Sector Sector              | 14402070-101-2207-100822310 B       |    |
| WCMI                       | 90-116#PT6.7886/87(b.1-nc.dows791)3 |    |
| 19477-208                  | BD.A: 4602                          | 66 |
| TY CONTRACTOR OF THE OWNER | CO-HINEROPARENE AREAS               |    |
| 4-21162622                 | # BUILDER ALT                       |    |
| na3.21                     | 341 23526 E-+000222280              |    |
| CASE POINT                 | F 2                                 |    |
| CCC.061, 1845              | 0 30                                |    |
| 19350                      |                                     |    |
| Contraction .              |                                     |    |
|                            |                                     |    |
|                            |                                     |    |
|                            |                                     |    |
|                            |                                     |    |
|                            | C                                   |    |
|                            | P Buie Incomentation                |    |
|                            | 0.000                               |    |
|                            | APPANE ARM                          |    |
|                            | 「ビーナラーイートプリレフを使用した手提は悪いの後期を発表」      |    |
|                            | L. STRUTTON CONTRACTOR OF A         |    |
|                            | (i) #865946664#8666522002680        |    |
|                            | (mail                               |    |

## PPP接続設定

プロバイダと接続するためにPPP接続設定を行う必要があります。

| PPP接続設定    |                         | <ul> <li>接続方式の選択</li> </ul>         |
|------------|-------------------------|-------------------------------------|
| 接続方式       | PPP over ATM            | — <b>I</b>                          |
| ユーザID      | username@provider.ne.jp | <br>•                               |
| パスワード      | *****                   | <br>契約しているADSL回線業者の指示に従って、          |
| パスワードの確認入力 | ,<br>」<br>********      | <br>接続方式を選択してください。                  |
|            | 1                       | PPP over ATM = thtPPP over Ethernet |
|            |                         |                                     |
|            |                         | ら選択でさより。                            |
|            |                         |                                     |
|            |                         |                                     |
|            |                         |                                     |
|            |                         |                                     |
|            |                         | プロバイダから指定されたPPP認証用のユー               |
|            |                         | ザIDを入力してください。                       |
|            |                         |                                     |
|            |                         |                                     |
|            |                         | 🧿 パスワードの入力                          |
|            |                         | -3                                  |
|            |                         | プロバイダから指定されたDDD初証田のパフ               |
|            |                         |                                     |
|            |                         | ワードを入力してください。                       |
|            |                         |                                     |
|            |                         | ▲ パフロ ドの725回)力                      |
|            |                         |                                     |
|            |                         | <b>T</b>                            |
|            |                         | パスワード欄に入力したパスワードと同じ                 |
|            |                         |                                     |
|            |                         | 又士ツリで八刀ししヽにさい。                      |

## GapNAT設定

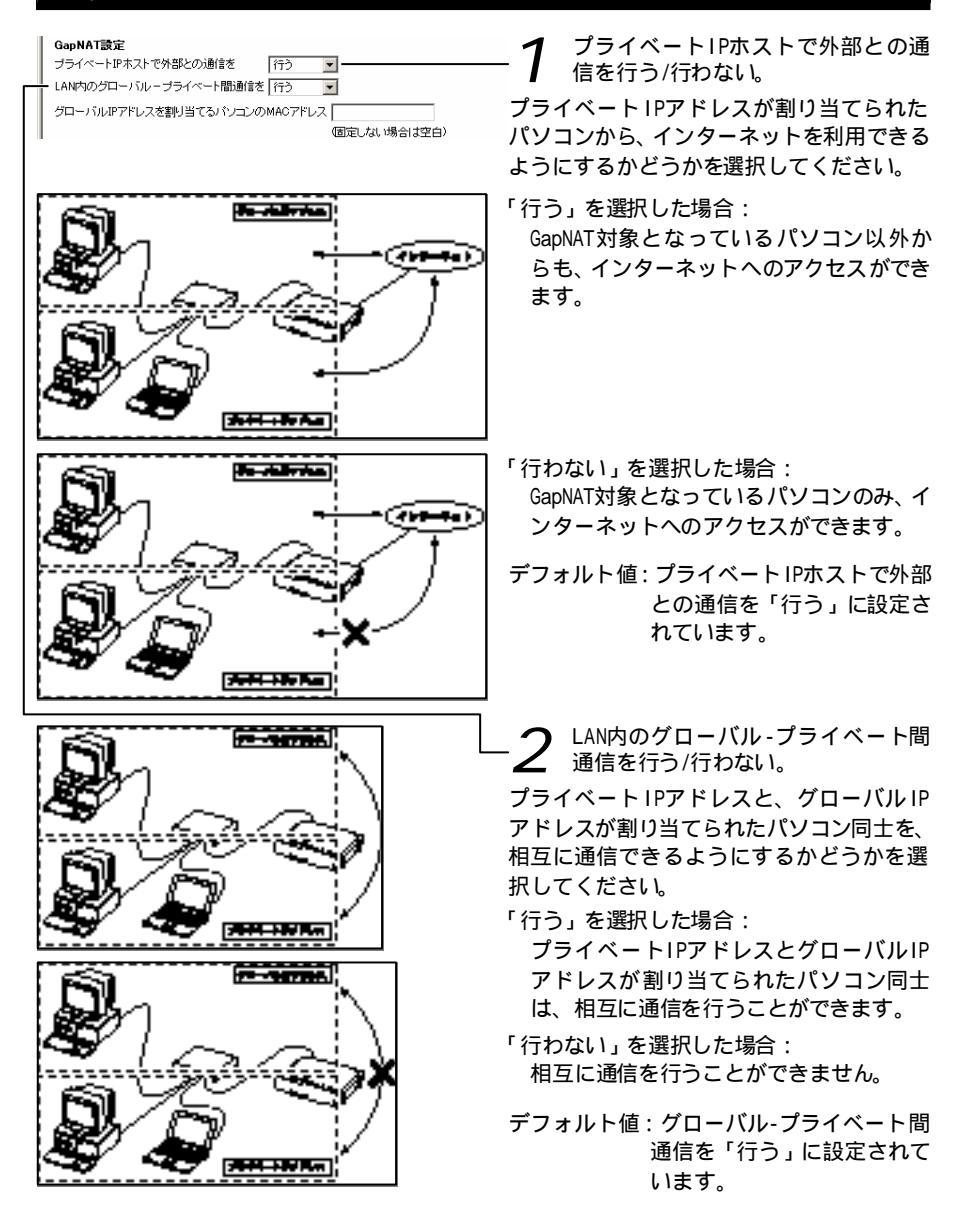

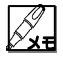

グローバル-プライベート間通信について

GapNATを使用することにより、LAN内に本装置のADSL側と同じグローバルIPアドレスが 割り当てられたパソコンを1台設置することができますが、2台目以降のパソコンには、 LAN内で使用するプライベートIPアドレスが割り当てられているため、GapNAT対象とす るパソコンと、それ以外のパソコンとではアドレス体系が異なってしまい、そのままで は相互に通信を行うことができません。

本装置では、LAN側に存在する2つのアドレス体系の間をルーティングすることにより、 相互に通信することを可能にしています。

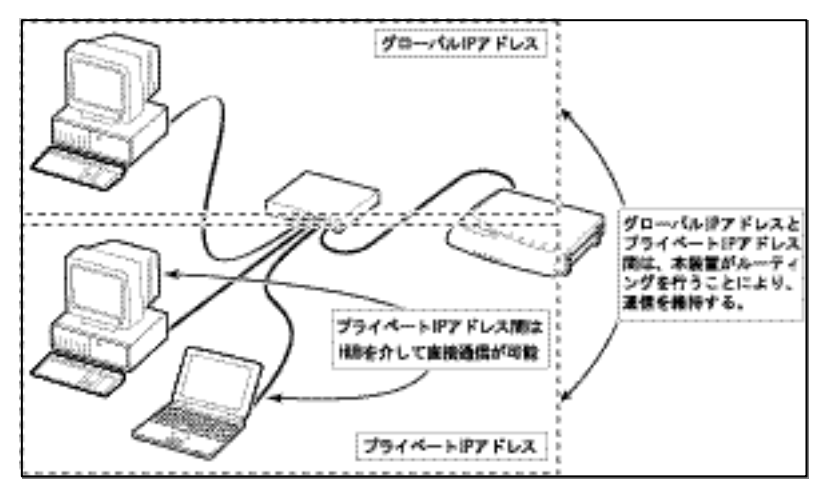

グローバル-プライベート間通信を「行わない」に設定すると、グローバルIPアドレス が割り当てられたパソコンと他のパソコンとでは通信ができなくなり、これによりグ ローバルIPアドレスが割り当てられたパソコンを簡易的なDMZ(DeMilitarized Zone)と して使用することができます。

DMZ(DeMilitarized Zone)とは

/,

一般的にはLAN内のネットワークとインターネットなどの外部ネットワーク間にサブ ネットを設けてLAN内への進入を阻止する機能を言います。

|   | GapNAT設定<br>ゴライベートIDまつトで体部との通信者 「たみ」」 | <b>2</b> グローバルIPアドレスを割り当てる                     |
|---|---------------------------------------|------------------------------------------------|
|   | LAN内のグローバループライベート間通信を 行う              | $\Box$ $J$ $J$ $J$ $J$ $J$ $J$ $J$ $J$ $J$ $J$ |
|   | グローバルIPアドレスを割り当てるパソコンのMACアドレス         | 」 特定のパソコンを常にGapNAT対象として、グ                      |
| ļ | 個定しない場合は空白シ                           | ローバルIPアドレスを割り当てたい場合は、                          |
|   |                                       | 該当するパソコンのMACアドレスを入力して                          |
|   |                                       | ください。                                          |
|   |                                       | 次回IPアドレスが割り当てられる際、入力し                          |
|   |                                       | たMACアドレスのパソコンに、グローバルIP                         |

ρ 「付録B MACアドレスの参照方法」 p.47

アドレスが割り当てられます。

MACアドレスは、2桁ずつハイフンかコロンで区切って入力するか、または区切りなしで 入力してください。

入力例:02-23-45-67-89 01:23:45:67:89 01123456789

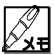

| 現在グローバルIPアドレスが割り当てられているパソコンのMACアドレスは、次の方法 | で確認することができます。

MACアドレスの確認方法

本装置起動時に、グローバルIPアドレスを割り当てたいパソコンを最初に起動してく ださい。

WWWブラウザで本装置の設定ページを表示してください。

メニューから[GapNAT情報]を選択してください。

## グローバルIPホストへの通信設定

ここではLAN内のグローバルIPアドレスが割り当てられたパソコンに対して、インターネット 側からどのような通信を通過させるかを設定してください。

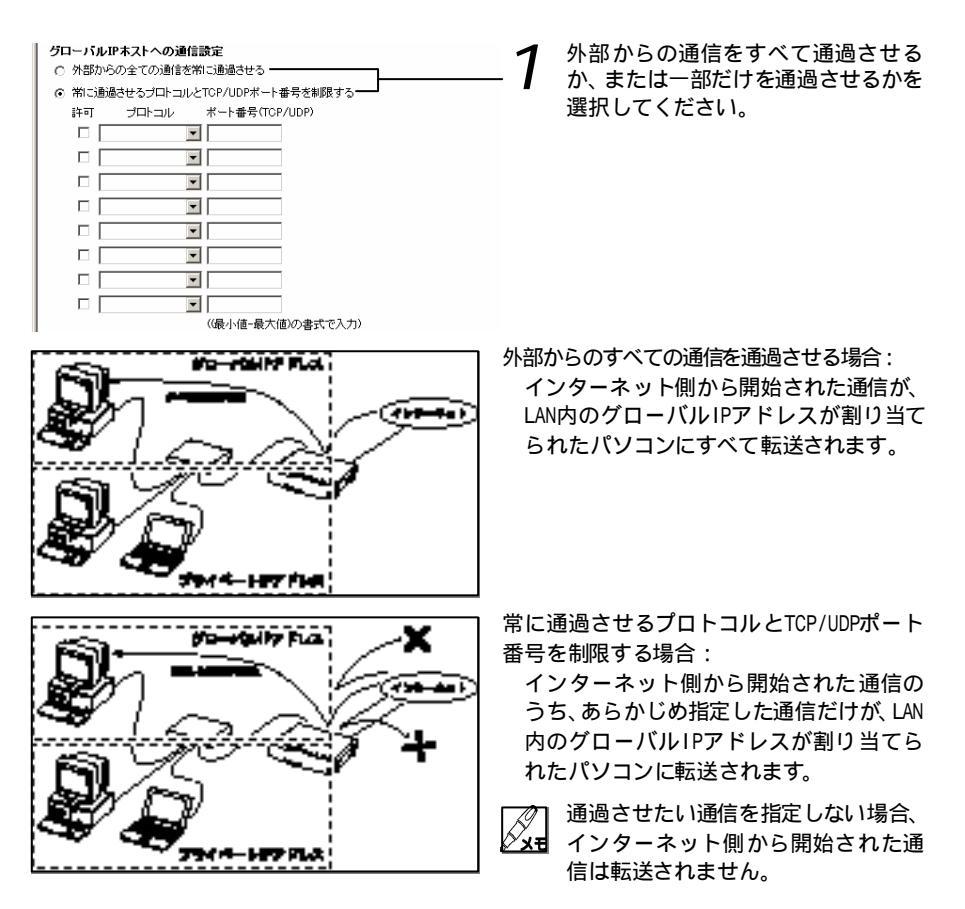

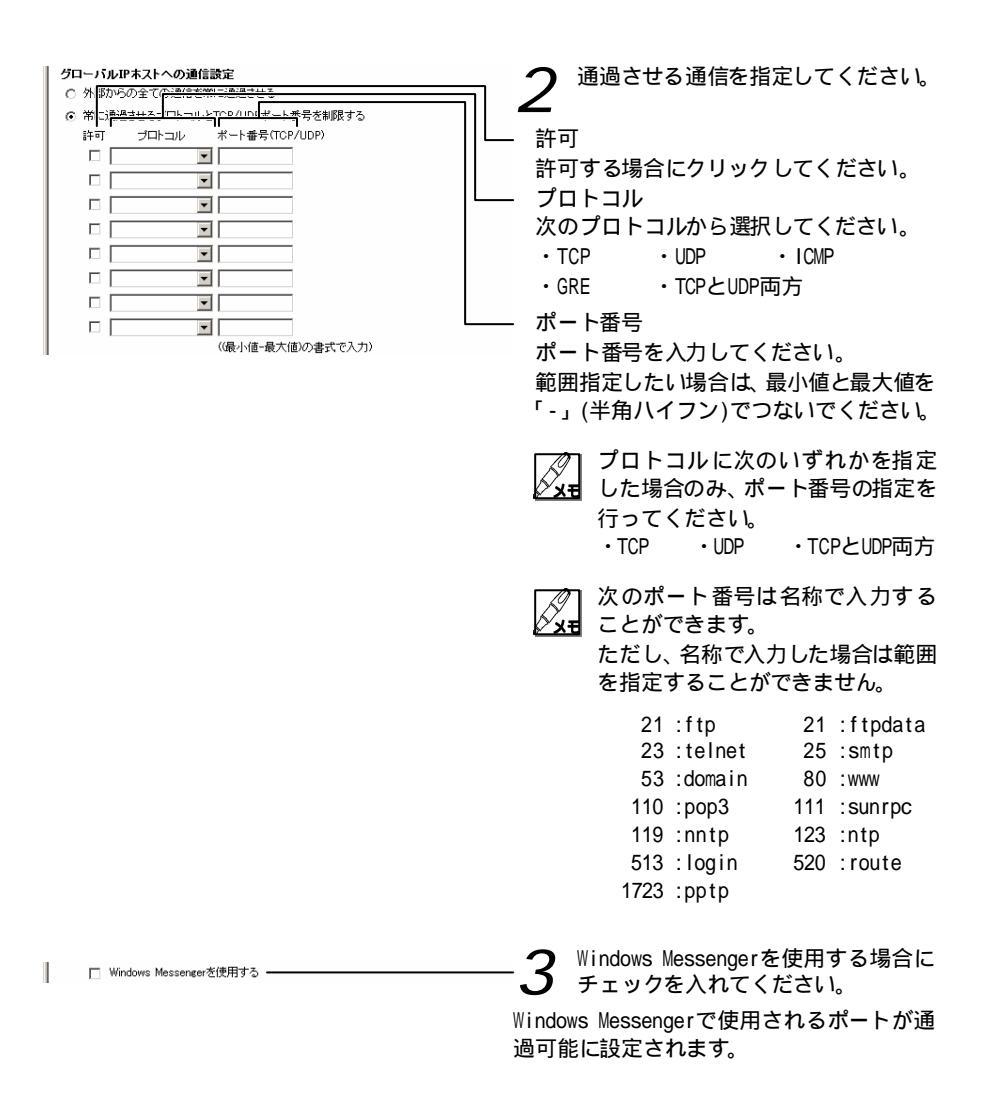

# セキュリティ設定

| セキュリティ読定 □ ブライベートアドレスを使用した外部装置との通信を禁止 □ ハロロ キャットアドレスを使用した外部装置との通信を禁止 □ ハロロ キャックロ ション (おおち)                           | <b>1</b> プライベートアドレスを使用した外                                                            |
|----------------------------------------------------------------------------------------------------|--------------------------------------------------------------------------------------|
| <ul> <li>         ・ケロマモロノンクロック<br/>・ケロマームロックマンロックを送         ・     </li> <li>         ・         ・         ・</li></ul> | インターネット上の、プライベートIPアドレスが割り当てられた機器からの通信を遮断する場合に選択してください。                               |
|                                                                                                    | プライベート IPアドレスが割り当てら<br>れた機器は、本来インターネットには存<br>在しません。<br>通常はチェックを入れた状態で使用し<br>てください。   |
|                                                                                                    | ただし一部のプロバイダでは、会員向け<br>サーバにプライベートIPアドレスが割<br>り当てられている場合があり、その場合<br>はチェックを外して運用してください。 |
|                                                                                                    | 2 外部装置から開始されるTCPセッショ<br>ンを遮断                                                         |
|                                                                                                    | インターネット上の機器からの通信を遮断<br>する場合に選択してください。                                                |
|                                                                                                    | FTPなどアプリケーションによって<br>は、本設定により正常に動作しない場<br>合があります。<br>そのような場合はチェックを外して<br>運用してください。   |
|                                                                                                    | <b>3</b> 外部とのWindows共有関係のトラ<br>フィックを遮断                                               |
|                                                                                                    | └──Windows共有機能に関する通信を遮断する場<br>合に選択してください。                                            |
|                                                                                                    | 本設定を行ってもLAN内における通信に                                                                  |
|                                                                                                    | Windows共有関連の通信は、LAN内でのみ<br>使用するのが一般的です。<br>通常はチェックを入れた状態で運用し<br>てください。               |

| 設定内容の反映 |                                                       |
|---------|-------------------------------------------------------|
|         | □ 1 設定 をクリックしてください。 - 設定内容が本装置内に保存され 動作に反映            |
|         | されます。                                                 |
|         | 本装置の再起動を促すページが表示<br>された場合は、表示に従って本装置の<br>再起動を行ってください。 |

## 運用の開始

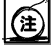

GapNATの設定を行った際は、運用を開始する前に必ず、LAN内のパソコンを再起動して ください。

> 1 LAN内のパソコンを、すべてシャット ダウンしてください。

DHCPにより割り当てられたネットワーク設 定の内容が、すべて解放されます。

2 本装置の再起動が完了し、PPPと書かれ たランプが点滅から点灯に変わったこ とを確認してください。

PPPランプが点灯した時点で、TEのインター ネット側のポートにグローバルIPアドレス が割り当てられます。

**3** グローバルIPアドレスを割り当てるパ ソコンを起動してください。

DHCPによりグローバルIPアドレスが割り当 てられます。

GapNATを使用している場合は、DHCPの リーステーブルからグローバルIPアド レスのエントリーが消えた後、最初に DHCPリクエストを発したパソコンに、グ ローバルIPアドレスが割り当てられま す。

] PPPランプ点灯前にパソコンを起動した

レーロプライベートIPアドレスが割 り当てられます。 その後、本装置がPPPによりグローバル IPアドレスを取得してから20秒以内に、 パソコンのIPアドレスがグローバルIP アドレスに書き換えられます。 ただし、動作中にIPアドレスが書き換わ ることになるため、パソコンの動作が不 安定になる可能性があります。

GapNAT対象としない、残りのパソコンを 起動してください。

DHCPにより、プライベートIPアドレスが、そ れぞれのパソコンに割り当てられます。

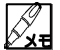

PPPでDNSサーバアドレスが割り当てられないプロバイダに加入している場合は、パソコ PPP CUNSリーバアドレスを設定してください。( $\rho$  p.58)

DHCPによるグローバルIPアドレスのリース時間は5分です。

UHUPによるシローハルドノーレハッシースのマーム AT PPPの切断 再接続などによりプロバイダから割り当てられたグローバルIPアドレスが 変更された場合、パソコンのIPアドレスは5分以内に新しいグローバルIPアドレスに書 き換えられます。

| Ethernet アダプタ情報 —                                                                                                    |                                                                                                    | 1 |
|----------------------------------------------------------------------------------------------------|----------------------------------------------------------------------------------------------------|---|
| 25-25 25 2                                                                                                    | hernet Adapter                                                                                                    |   |
|                                                                                                    | 123456789                                                                                                    | ρ |
| サブネット マスク                                                                                                    | 200.0.0                                                                                                    |   |
| デフォルト ゲートウェイ                                                                                                    | 123.45.67.1                                                                                                    |   |
| <u></u>                                                                                                    | 47F (C)                                                                                                    |   |
| UK                                                                                                    | 時期(回) 書の換え(回)                                                                                                    |   |
| すべて解放( <u>A</u> ) すべ                                                                                                    | て書: 換え(処) 詳細(M)>>                                                                                                    |   |
|                                                                                                    |                                                                                                    |   |
|                                                                                                    |                                                                                                    |   |
|                                                                                                    |                                                                                                    |   |
| 3epNAT情報                                                                                                    |                                                                                                    |   |
| BepNAT情報                                                                                                    |                                                                                                    | 2 |
| 3apNAT情報<br>50-/jijiP28.28時代                                                                                                    |                                                                                                    | 2 |
| 3 <b>apNAT情報</b><br>50-16(4778.338時代分<br>2年まる1778.23                                                                                               |                                                                                                    | 2 |
| 3apNAT情報<br>Sta-い山ロアトレス後年後分<br>EMaするロアトレス:<br>EMaするロフトレス:<br>EMaするロジットマスクロ<br>BataTaynetry-いておし、                                                   | 100000<br>102050100<br>10205010                                                                                                    | 2 |
| 3apNAT情報<br>デローバルPFR、次復時状況<br>EをするPFFR以次:<br>EをするCADサーバアFLス:<br>EをするCADサーバアFLス:<br>装装型(使用するPFアイレス:                                                 | 1/2 #5/3/20<br>1/2 #5/3/20<br>1/2 #5/3/2<br>1/2 #5/3/2                                                                                                    | 2 |
| 3apNAT情報<br>201-1月は7月しス級時代派<br>装売するようけんス<br>記をするのはサーバアドルス<br>記をするのはサーバアドルス<br>総裁部で使用するアプレス<br>2012月からアプレス                                          | 122455100<br>700000<br>700000<br>700000<br>700000<br>700000<br>700000<br>700000<br>700000<br>700000<br>700000<br>700000<br>700000<br>700000<br>700000<br>700000<br>70000<br>70000<br>700000<br>700000<br>700000<br>700000<br>700000<br>700000<br>700000<br>7000 | 2 |
| GupNAT情報<br>分ローバル(PPR)、次線時状分<br>燃わするPPF()、2)<br>配わするPPF()、2)<br>配かするPPF()、2)<br>和するPPF()、2)<br>和するPPF()、2)<br>のののののののののののののののののののののののののののののののののののの | - 第一日本<br>123年6月29<br>123年6月29<br>123年6月29<br>123年6月2<br>123年6月2<br>日本語み<br>113年6月8<br>日本語み<br>113年6月8<br>日本語み                                                                                                    | 2 |
| GupNAT情報<br>クロード山にアれって進手状況<br>影布するドアトルス:<br>影布するドアトルス:<br>起布するのドサーバアトルス:<br>ドアトレス記を状況:<br>認知た外のフドレス:<br>地をためのフドレス:<br>地をためのフドレス:                   | 1/2 45.51.89<br>2005.00<br>1/2 45.51.29<br>2005.00<br>1/2 45.51.2<br>1/2 45.51.2<br>1/2 45.51.0<br>1/2 45.51.0                                                                                                    | 2 |

- GapNAT対象としたパソコンのIPアド レスを参照してください。
- っ「付録A IPアドレスの確認」p.45

2 本装置の「GapNAT情報」ページに表示 された IPアドレスと同じであること を確認してください。

## 用語集

#### A ~ Z

ADSL

電話局から各家庭や事業所まで引かれている、 銅線の加入者電話回線(Subscriber Line)を利 用して、数メガ bpsの高速データ通信を可能に する通信方式。

DHCP(Dynamic Host Configuration Protocol)

パソコンなどのネットワーク機器に、自動的に IP アドレス等のネットワーク設定内容を割り 当てる仕組み。

ネットワーク設定を割り当てる機器のことを DHCPサーバと呼び、割り当てられる側のパソコ ンなどをDHCPクライアントと呼ぶ。

この仕組みにより、LAN 内のパソコンなどの ネットワーク設定が不要となる。

DHCPサーバ(Dynamic Host Configuration Protocol) LAN 内の通信機器に IP アドレスなどのネット ワーク設定を自動的に割り当てる機能を持つ サーバ。

DMZ(DeMilitarized Zone)機能

LAN とインターネットとの間に設けられるネッ トワークのことをDMZ と呼び、インターネット 側からの攻撃があった場合でも、攻撃が LAN 内 まで及ばないように侵入を阻止する目的で設 置される。一般的には、内部ネットワーク(LAN に接続したパソコンなどで構成されるローカ ルネットワーク)と外部ネットワーク(イン ターネットなど)との間にサブネットを設け て、WWW サーバなど最低限の外部公開用機器の み設置する。

本装置では GapNAT を使用することで、LAN を仮 想的に 2 つのネットワークに分け、その一方を DMZ として運用できる。

DNS サーバ (Domain Name Service/System) TCP/IP ホスト名から、IP アドレス (またはその 逆)を検索するのに用いられるサーバ。 LAN(Local Area Network)

会社、組織、学校、工場、ビル、フロア等のあ る限定された範囲に敷設されたコンピュータ 通信のためのネットワーク。

距離、伝送路、トポロジー、手順の明確な定義 はないが、一般的には伝送距離が数 m~数十 km、 伝送速度は 1M~数 G ビット/秒程度である。

ケーブルや無線等の伝送媒体を複数のコン ピュータで共用し、互いに独立した通信を実行 できる。

一般的に Ethernet と呼ばれる規格に準拠した 仕組みが使われている。

#### PPP(Point to Point Protocol) 電話線等を使用して遠隔地の機器同士が通信 を行うための規格。

- PPPoA(PPP over ATM) ATM 上で、PPPを利用して IP通信を実現する仕 組み。 RFC2364で規定されている。
- IP フィルタ機能 IP アドレスやポート番号などに基づき、通信を 制限する機能。 簡易ファイアウォールとして使用することも 可能。
- MAC アドレス 通信装置に付けられている物理的な IP アドレ スで、6パイトデータで表される。

NAT(Network Address Translarion) RFC1631で規定されるアドレス変換の方式。 ルータにNATを搭載することで、プライベートIP アドレスとグローバルIPアドレスを変換する。 本装置では、さらにポート番号を変換する機能 を搭載しているため、プロバイダのIP接続サー ビスで割り当てられた1個のIPアドレスを、LAN 上にある複数台のパソコンで共有できるように なる。その際、IPアドレスとポート番号を基に変 換テーブルがルータ内に作成され、これをNATテー ブルと呼ぶ。 PPPoE(PPP over Ethernet)

Ethernet 上で PPP のフレーム (パケット)を使 用して、Ethernet に接続したパソコンなどから 直接 PPP 接続を行うためのプロトコル。 本装置では次の2つの方式で使用することがで きる。

- 本装置をブリッジとして使用し、パソコン 側では PPPoE ソフトウェアを使用する
- ・本装置を PPPoE クライアントとして使用し、 パソコン側では通常の Ethernet 端末とし て使用する。

カ~コ

グローバル IPアドレス (Global IP Address) グローバルアドレス、パブリック IP アドレス 等とも呼ばれる。

NIC(Network Information Center)などの公的 機関が割り当てる、インターネット接続時に必 ず必要となる IPアドレスの別名である。

閉じたネットワーク内部に限り自由に利用で きるプライベート IP アドレスが登場したため、 反意語としてグローバル IP アドレスと呼ばれ るようになった。

#### ゲートウェイアドレス

ネットワークにおいて、同一 LAN上に存在しな いノードや、(物理的、論理的を問わず)別の ネットワークに対するデータ通信を行う場合、 ゲートウェイと呼ばれるノード(通常はルー タ)へデータを転送する。

しかしどのゲートウェイへ送って良いかが判 らない場合は、デフォルトゲートウェイという 一番代表的なノードへ送ることになる。 通常、各ノードにデフォルトゲートウェイを設 定しておけば、あとはそのデフォルトゲート ウェイが適宜ルーティングを行ってくれる。

サ~ソ

サービス名

ポート番号に付けられた名称。 通常該当するプロトコル名が付けられる。 パソコン等の場合は、Servicesファイルにポー ト番号とポート名の対応が記載されている。

#### 八~朩

ハブ(HUB)

10BASE-T などのケーブルを集配するネット ワーク周辺機器で、複数の端末を接続する場合 に使用する。 ファームウェア

工場出荷時に ROM などにより機器に搭載されて いるソフトウェア。 本装置ではフラッシュメモリに搭載されてお り、パージョンアップ時などには書き換えるこ

とができる。 プライベート IPアドレス(Private IP Address)

RFC1597 で規定されており、プライベートアド レスとも呼ばれる。

組織内部だけのクローズな環境では、その組織 だけで適用する IPアドレスを利用し、インター ネットにアクセスする場合だけ本来のユニー クなアドレス (グローバル IP アドレス)を割り 当てる方法が一般化している。

プライベート IP アドレス空間から、グローバ ル IP アドレス空間(インターネット)をアクセ スできるようにする仕組みとしては、Ploxy や NAT が利用される。

インターネット上へプライベート IP アドレス を持ったパケットを送出することは禁止され ている。

10.0.0.0 ~ 10.255.255.255 、 172.16.0.0 ~ 172.31.255.255、192.168.0.0~192.168.255.255 がプライベート IP アドレスとして規定されて いる。

#### ブリッジ

中継装置の機器を表し、TCP/IPなどのプロトコ ルに依存しないで中継することができる。 通信端末のMACアドレスを学習し、不要なトラ フィックを自動的にフィルタで廃棄する。

#### ポート番号

TCP/IP、UDP/IPの機能の一つ。

同一サーバやパソコン上で、複数のユーザや、 または複数のアプリケーションに対して、同時 にアクセスできる仕組み。

サーバやパソコンは、受信したパケットを受け 渡すべき各種インターネットアプリケーショ ンを、ポート番号によって特定する。例えば、 WWW サーバと FTP サーバを1台のサーバ上に構 築しても、パケットを受け取った後にポート番 号で WWW サーバ宛なのか、FTP サーパ宛なのか を判断できる。

主なアプリケーション用のポート番号は IANA(Internet Assigned Numbers Autrhority) によって管理されており、Well-known ポートと 呼ばれる。

### MegaBit Gear TE4100シリーズ

GapNAT解説書

発行日 2002年 4月 改訂第1版

#### 発行者 住友電気工業株式会社 ネットワークシステム事業部 http://www.megabitgear.com

MNE01010-01